# INSTRUCTIONS FOR SECURITY AUTHORITY FOR WBSCM USERS (FND-136)

# INSTRUCTIONS FOR RECIPIENT AGENCY USERS

# PAGE 1

User Type

Select the Recipient Agency option from the dropdown menu.

# PAGE 2

### **RECIPIENT AGENCY (RA) INFORMATION**

- a. <u>Organization Name</u> Select the name of your recipient agency from the dropdown menu.
- b. <u>Business Street Address</u> Enter the address where the recipient agency business is located.
- c. <u>City</u> Enter the name of the city where the recipient agency business is located.
- d. <u>State</u> Enter the name of the state where the recipient agency business is located.
- e. <u>Zip Code</u> Enter the zip code of the location where the recipient agency business is located.

### PAGE 3

### **USER INFORMATION**

Enter the information of the user.

- a. First Name Enter the legal first name of the user that is being added or modified. Nicknames are not authorized.
- b. Last Name Enter the last name of the user that is being added or modified.
- c. <u>User Position Title</u> Enter the title of the user that is being added or modified.
- d. <u>User Phone Number</u> Enter the phone number for the user that is being added or modified.
- e. <u>User Business E-mail (Login information will be emailed to this address.)</u> Enter the business email address for the user being added or modified. Email should be that of the user and not a shared email address as login information will be sent.
- f. <u>Click to Verify Email</u> Click here to verify email. Enter the code received on email to verify email before moving forward.

#### **APPROVER INFORMATION**

Enter the information of the Recipient Agency's highest official such as the Superintendent, President of Board, etc.

- a. First Name Enter the legal first name of the highest official. Nicknames are not authorized.
- b. Last Name Enter the last name of the highest official.
- c. <u>Approver Business Email</u> Enter the business email address of the highest official.

#### PAGE 4

#### ACCESS REQUEST

RA Request: Select the required option from the dropdown.

- a. <u>Add New RA User Administrator</u> This option is for adding a new user administrator in WBSCM.
- b. <u>Remove Existing RA User Administrator</u> This option is for removing existing user administrator in WBSCM.

#### PAGE 5

#### USER SIGNATURE

The user must review the certification statement and agree to terms & conditions. The user must sign and enter the date. This section will not appear if you are removing user administrator, and you will directly reach the next page.

## PAGE 6

#### SUBMIT FOR APPROVAL

Click on submit to send this form for approval.

# INSTRUCTIONS FOR EDUCATION SERVICE CENTER USERS

### PAGE 1

#### User Type

Select the Education Service Center option from the dropdown menu.

# PAGE 2

#### Region

Select your region from the dropdown menu.

### PAGE 3

#### **USER INFORMATION**

Enter the information of the user.

- a. First Name Enter the legal first name of the user that is being added or modified. Nicknames are not authorized.
- b. Last Name Enter the last name of the user that is being added or modified.
- c. <u>User Position Title</u> Enter the title of the user that is being added or modified.
- d. <u>User Phone Number</u> Enter the phone number for the user that is being added or modified.
- e. <u>User Business E-mail (Login information will be emailed to this address.)</u> Enter the business email address for the user being added or modified. Email should be that of the user and not a shared email address as login information will be sent.
- f. <u>Click to Verify Email</u> Click here to verify email. Enter the code received on email to verify email before moving forward.

### **APPROVER INFORMATION**

Enter the information of your supervisor.

- a. <u>First Name</u> Enter the legal first name of the approver. Nicknames are not authorized.
- b. Last Name Enter the last name of the approver.
- c. <u>Approver Business Email</u> Enter the business email address of the approver.

# PAGE 4

# ESC REQUEST

RA Request: Select the required option from the dropdown.

- a. Add New View Only-SDA/ITO user This option is for adding a new user in WBSCM.
- b. <u>Remove Existing View Only-SDA/ITO user</u> This option is for removing existing user in WBSCM.

# PAGE 5

# USER SIGNATURE

The user must review the certification statement and agree to terms & conditions. The user must sign and enter the date. This section will not appear if you are removing a user, and you will directly reach the next page.

# PAGE 6

#### SUBMIT FOR APPROVAL

Click on submit to send this form for approval.